F&eIT Series

# GPIB-Ethernet Media Converter **RP-GPIB(FIT)GY** User's Manual

CONTEC CO.,LTD.

# **Check Your Package**

Thank you for purchasing the CONTEC product.

The product consists of the items listed below.

Check, with the following list, that your package is complete. If you discover damaged or missing items, contact your retailer.

Product Configuration List < RP-GPIB(FIT)GY >

- Module [RP-GPIB(FIT)GY] ...1
- First Step Guide ... 1
- CD-ROM [F&eIT Series Setup Disk] \*1...1
- AC Adapter ...1
- Rubber feet ...4
- Piece of Velcro ...2 set
- \*1 The CD-ROM contains various software and User's Manual (this manual)

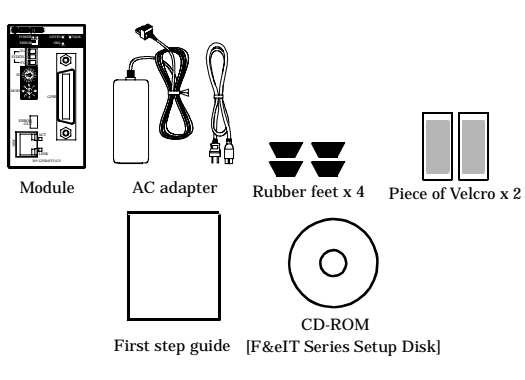

# Copyright

Copyright 2003 CONTEC CO., LTD. ALL RIGHTS RESERVED.

No part of this document may be copied or reproduced in any form by any means without prior written consent of CONTEC CO., LTD.

CONTEC CO., LTD. makes no commitment to update or keep current the information contained in this document.

The information in this document is subject to change without notice.

All relevant issues have been considered in the preparation of this document. Should you notice an omission or any questionable item in this document, please feel free to notify CONTEC CO., LTD.

Regardless of the foregoing statement, CONTEC assumes no responsibility for any errors that may appear in this document nor for results obtained by the user as a result of using this product.

# Trademarks

F&eIT is a registered trademark or trademark of CONTEC CO., LTD. Other company and product names that are referred to in this manual are generally trademarks or registered trade trademark.

## **Table of Contents**

| Check Your Package | i     |
|--------------------|-------|
| Copyright          | ii    |
| Trademarks         | ii    |
| Table of Contents  | . iii |

### 1. BEFORE USING THE PRODUCT

| About the Board                | 1 |
|--------------------------------|---|
| Features                       | 1 |
| Support Software               | 1 |
| Customer Support               | 2 |
| Web Site                       | 2 |
| Limited One-Year Warranty      | 2 |
| How to Obtain Service          | 2 |
| Liability                      | 2 |
| Safety Precautions             | 3 |
| Safety Information             | 3 |
| Precautions Related to Service | 3 |
| Handling Precautions           | 3 |
| Environment                    | 5 |
| Inspection                     | 5 |
| Storage                        | 5 |
| Disposal                       | 5 |

### 2. MODULE NOMENCLATURE AND SETTINGS

| Nomenclature of Module Components | 7 |
|-----------------------------------|---|
| LED Indicator                     | 7 |
| MODE Switch                       | 8 |
| D Switch                          | 8 |
| input-Output Interface            | 9 |
|                                   |   |

### 3. OPERATION OUTLINE

### 4. INSTALLATION AND CONNECTION

| Installation Method          |    |  |
|------------------------------|----|--|
| Mounting on a DIN Rail       | 13 |  |
| Table Top Installation       | 15 |  |
| Another form of installation | 15 |  |
| Connection                   | 16 |  |
| Cable Connection             | 16 |  |
| Connection of a Power Supply |    |  |

1

7

11

13

| 5. | SETUP                                  | 19 |
|----|----------------------------------------|----|
|    | Setup Procedures                       | 19 |
|    | Utility Software                       |    |
|    | Starting of Utility Software           |    |
|    | Node Registration                      |    |
|    | Configuration                          |    |
|    | File Management                        |    |
|    | Status                                 |    |
|    | Installing the Driver for Windows      |    |
|    | Correspondence OS                      |    |
|    | Installation                           |    |
|    | Accessing the Help File                |    |
|    | Using Sample Programs                  |    |
| 6  | TROUBLESHOOTING                        | 31 |
| 0. |                                        | 51 |
|    | When Communication Fails               |    |
|    | When the RP-GPIB(FIT)GY Will Not Start |    |
| 7. | SYSTEM REFERENCE                       | 33 |
|    | Product Specifications                 |    |
|    | External Dimensions                    |    |

## 1. Before Using the Product

This chapter provides information you should know before using the product.

## **About the Board**

This product is a media converter for converting between GPIB interface and Ethernet interfaces.

This product allows your Windows PC to remotely control a GPIB device conforming to the IEEE-488.1 or IEEE-488.2(GPIB) standard over a LAN.

Please read this manual carefully before performing system configuration such as setting switches or connecting to external devices.

## Features

- Capable of connecting an IEEE-488.1 or IEEE-488.2 compliant device to a wired LAN (Ethernet) within the maximum distance restricted by Ethernet.
- Supplied windows driver allowing a PC to control the connected GPIB device over the LAN.
- Utility software bundled to easily detect the device, load settings, update firmware, and display status information. (Supporting Windows Vista, XP, 2000, Me, 98SE, and 98 etc.)
   For details, read Help supplied on the CD-ROM.
- Rotary switch available to set an ID that determines and visibly indicate the device address (0 15). The device address can also be set with software within the range of 0 30.
- A series of LEDs including LISTEN, TALK, and SRQ allowing you to check the current GPIB communication status at a glance.
- Like other F&eIT series products, a 35mm DIN rail attachment is fitted to the module as a standard feature.

## Support Software

You should use CONTEC support software according to your purpose and development environment.

Win32 version of RP-GPIB(FIT) driver : API-RPGPIB(W32) (Bundled)

API-RPGPIB(W32) is the library software that provides the commands for RP-GPIB(FIT)GY in the form of Windows standard Win32 API functions (DLL). It makes it easy to create high-speed application software taking advantage of the CONTEC hardware using various programming languages that support Win32 API functions, such as Visual Basic and Visual C/C++.

| < Operating environment | nt >                                                                          |  |
|-------------------------|-------------------------------------------------------------------------------|--|
| OS                      | Windows Vista, XP, 2000, Me, 98SE, 98etc                                      |  |
|                         | For details, read Help supplied on the CD-ROM.                                |  |
| Adaptation language     | Visual C++, Visual Basic, etc                                                 |  |
| Others                  | Each piece of library software requires 20 megabytes of free hard disk space. |  |

# **Customer Support**

CONTEC provides the following support services for you to use CONTEC products more efficiently and comfortably.

### Web Site

| Japanese | http://www.contec.co.jp/  |
|----------|---------------------------|
| English  | http://www.contec.com/    |
| Chinese  | http://www.contec.com.cn/ |

Latest product information

CONTEC provides up-to-date information on products.

CONTEC also provides product manuals and various technical documents in the PDF.

Free download

You can download updated driver software and differential files as well as sample programs available in several languages.

Note! For product information

Contact your retailer if you have any technical question about a CONTEC product or need its price, delivery time, or estimate information.

### Limited One-Year Warranty

CONTEC products are warranted by CONTEC CO., LTD. to be free from defects in material and workmanship for up to one year from the date of purchase by the original purchaser.

Repair will be free of charge only when this device is returned freight prepaid with a copy of the original invoice and a Return Merchandise Authorization to the distributor or the CONTEC group office, from which it was purchased.

This warranty is not applicable for scratches or normal wear, but only for the electronic circuitry and original boards. The warranty is not applicable if the device has been tampered with or damaged through abuse, mistreatment, neglect, or unreasonable use, or if the original invoice is not included, in which case repairs will be considered beyond the warranty policy.

### How to Obtain Service

For replacement or repair, return the device freight prepaid, with a copy of the original invoice. Please obtain a Return Merchandise Authorization Number (RMA) from the CONTEC group office where you purchased before returning any product.

\* No product will be accepted by CONTEC group without the RMA number.

## Liability

The obligation of the warrantor is solely to repair or replace the product. In no event will the warrantor be liable for any incidental or consequential damages due to such defect or consequences that arise from inexperienced usage, misuse, or malfunction of this device.

# **Safety Precautions**

Understand the following definitions and precautions to use the product safely.

## **Safety Information**

This document provides safety information using the following symbols to prevent accidents resulting in injury or death and the destruction of equipment and resources. Understand the meanings of these labels to operate the equipment safely.

| <u>∧</u> DANGER | DANGER indicates an imminently hazardous situation which, if not avoided, will result in death or serious injury.                        |  |
|-----------------|----------------------------------------------------------------------------------------------------|--|
| ▲ WARNING       | WARNING indicates a potentially hazardous situation which, if not avoided, could result in death or serious injury.                      |  |
| ▲ CAUTION       | CAUTION indicates a potentially hazardous situation which, if not avoided, may result in minor or moderate injury or in property damage. |  |

## **Precautions Related to Service**

Clean the RP-GPIB(FIT)GY by wiping lightly with a soft cloth moistened with water or a cleaning solution.

Take care to avoid the use of benzene, thinners or other volatile solutions which may cause deformation or discoloration.

## **Handling Precautions**

## A CAUTION

- Do not modify the module. CONTEC will bear no responsibility for any problems, etc., resulting from modifying this module.
- Do not use or store the equipment in a hot or cold place, or in a place that is subject to severe temperature changes.
- Do not use or store the equipment in a place subject to direct sunlight or near a heating device, such as a stove.
- Do not use or store the equipment in a dusty or humid place.
- Do not use or store the product near equipment generating a strong magnetic field or radio waves.
- As this product contains precision electronic components, do not use or store in environments subject to shock or vibration.
- If you notice any strange odor or overheating, please unplug the power cord immediately.
- In the event of an abnormal condition or malfunction, please consult the dealer from whom the equipment was purchased.
- To avoid electric shock, please do not touch the system with a wet hand.
- Do not open the module casing. CONTEC will disclaim any responsibility for equipment whose casing has been opened.
- To prevent damage, please do not subject the unit to impact or bend it.

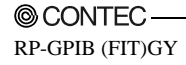

- To prevent contact malfunction, please do not touch the metallic pins on the external module connector.
- The module contains switches that need to be properly set. Before using the module, please check its switch settings.
- To avoid malfunction, please do not change the module switch settings in an unauthorized manner.
- Do not modify the RP-GPIB(FIT)GY. CONTEC will bear no responsibility for any problems, etc., resulting from modifying this product.
- Regardless of the foregoing statements, CONTEC is not liable for any damages whatsoever (including damages for loss of business profits) arising out of the use or inability to use this CONTEC product or the information contained herein.

#### FCC PART 15 Class A Notice

#### NOTE

This equipment has been tested and found to comply with the limits for a Class A digital device, pursuant to part 15 of the FCC Rules. These limits are designed to provide reasonable protection against harmful interference when the equipment is operated in commercial environment.

This equipment generates, uses, and can radiate radio frequency energy and, if not installed and used in accordance with the instruction manual, may cause harmful interference to radio communications. Operation of this equipment in a residential area is likely to cause harmful interference at his own expense.

#### WARNING TO USER

Change or modifications not expressly approved the manufacturer can void the user's authority to operate this equipment.

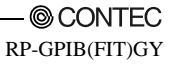

## Environment

Use this product in the following environment. If used in an unauthorized environment, the board may overheat, malfunction, or cause a failure.

Operating temperature

0 - 50°C

Operating humidity

10 - 90%RH (No condensation)

Corrosive gases

None

Floating dust particles

Not to be excessive

### Inspection

Inspect the product periodically as follows to use it safely.

\* Check that the ventilation slit has no obstruction and has no dust or foreign matter adhering.

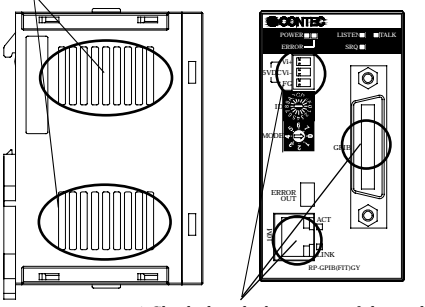

\* Check that the bus corner of the module and its cable has been plugged correctly.

## Storage

When storing this product, keep it in its original packing form.

- (1) Put this product in the storage bag.
- (2) Wrap it in the packing material, then put it in the box.
- (3) Store the package at room temperature at a place free from direct sunlight, moisture, shock, vibration, magnetism, and static electricity.

### Disposal

When disposing of the product, follow the disposal procedures stipulated under the relevant laws and municipal ordinances.

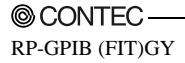

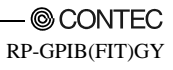

# 2. Module Nomenclature and Settings

# Nomenclature of Module Components

Figure 2.1 shows the names of module components. In the figure, the indicated switch settings represent factory settings.

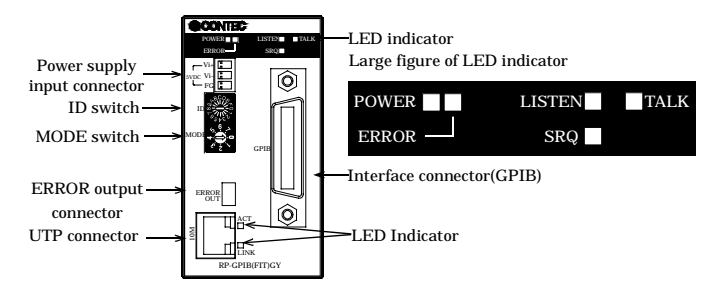

### Figure 2.1. Nomenclature of Module Components

### **A** CAUTION

Do not block the ventilation vents as this may result in damage or malfunction due to overheating.

# **LED Indicator**

### Table 2.1. LED Display

| LED Name                                                       | Status   | Indicator                                                                         |  |  |
|----------------------------------------------------------------|----------|-----------------------------------------------------------------------------------|--|--|
| POWER                                                          | Flashing | Indicates that the module is being activated or an activation error has occurred. |  |  |
|                                                                | On       | Indicates that the module is active.                                              |  |  |
| LISTEN                                                         | On       | On Indicates that the module is receiving data.                                   |  |  |
| TALK                                                           | On       | Indicates that the module is sending data.                                        |  |  |
| SRQ                                                            | On       | Indicates that a service request has been generated.                              |  |  |
| ERROR                                                          | On       | On Indicates that a GPIB interface error has occurred.                            |  |  |
| ACT                                                            | On       | Indicates that the module is sending LAN data or is not communicating.            |  |  |
|                                                                | Flashing | Indicates that the module is receiving LAN data.                                  |  |  |
| LINK On Indicates that the module has been connected to a LAN. |          | Indicates that the module has been connected to a LAN.                            |  |  |

# **MODE Switch**

The operation mode is determined by the value to which the MODE switch is set upon activation of the RP-GPIB(FIT)GY.

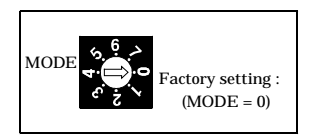

Figure 2.2. Mode Switch

| MODE Switch value | Operating mode       | Description                                                                                                    |  |
|-------------------|----------------------|----------------------------------------------------------------------------------------------------|--|
| 0                 | Remote control mode  | Causes the module to operate in remote control mode.                                                                                                    |  |
| 2 - 5             | Reserved             | Not used.                                                                                                    |  |
| 6                 | Reset mode           | Resets the RP-GPIB(FIT)GY settings to their factory<br>settings.<br>Upon activation of the RP-GPIB(FIT)GY, all the<br>settings return to their factory settings. They will<br>take effect the next time you will start the module.<br>* Before restarting or shutting down, make sure that<br>only the POWER LED is on (with all of the<br>ERROR, LISTEN, TALK, SRQ LEDs off). |  |
| 7                 | Firmware update mode | Select this mode to update the module's firmware.<br>Usually, the firmware can be updated in any mode.<br>If the firmware stops getting started normally,<br>update it in this firmware update mode.                                                                                                    |  |

Table 2.2. Mode Switch

# **ID** Switch

The ID switch is used to set the device address of the RP-GRIB(FIT)GY.

Since the RP-GPIB(FIT)GY loads the value of the ID switch upon startup, set the ID switch before turning on the power.

The setting range is 0 - F (0 - 15).

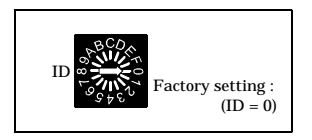

### Figure 2.3. ID Switch

You can also set the device address using a bundled utility instead of the ID switch. The device address can be changed temporarily with the bundled Windows driver.

# **Input-Output Interface**

| Name                                                                                                    | Function                                                                                                    |  |  |
|----------------------------------------------------------------------------------------------------|----------------------------------------------------------------------------------------------------|--|--|
| GPIB connector                                                                                                    | Connector to connect the GPIB interface                                                                                                    |  |  |
| Port used for networking           UTP Port         Connected in full-duplex/half-duplex mode at an automatically detected           communication speed of 10 Mbps |                                                                                                    |  |  |
| ERROR-OUT                                                                                                    | Output specification : Opto-coupler-insulated open-collector output<br>Output rating : 30VDC(Max.), 10mA(Min.)<br>Response time : 100µsec(Max.)                                                                          |  |  |
| Power supply input<br>connector                                                                                                    | 5VDC±5%<br>Two-piece power input detachable connector equipped with FG pin<br>Coming standard with horizontally accessible, screw-locked dedicated plug<br>(MC1.5/3-ST-3.5 Phoenix Contact Compatible cables : AWG28-16) |  |  |

### Table 2.3. Input-Output Interface

#### GPIB connector

| $\sim$ |     |        |          |  |  |  |
|--------|-----|--------|----------|--|--|--|
| GND -  | -24 | 12-    | - SHIELD |  |  |  |
| GND -  | -23 | 11-    | - ATN    |  |  |  |
| GND -  | -22 | 10-    | - SRQ    |  |  |  |
| GND -  | -21 | 9 -    | - IFC    |  |  |  |
| GND -  | -20 | 8 -    | - NDAC   |  |  |  |
| GND -  | -19 | 7 -    | - NRFD   |  |  |  |
| GND -  | -18 | 6 -    | - DAV    |  |  |  |
| REN -  | -17 | 5 -    | - EOI    |  |  |  |
| DIO8 - | -16 | 4 -    | - DIO4   |  |  |  |
| DIO7 - | -15 | 3 -    | - DIO3   |  |  |  |
| DIO6 - | -14 | 2 -    | - DIO2   |  |  |  |
| DIO5 - | -13 | 1 -    | - DIO1   |  |  |  |
|        | ~   | $\sim$ | 1        |  |  |  |
|        | CI  | N1     |          |  |  |  |

### Figure 2.4. GPIB connector Pin Assignments

UTP connector

|         |          | U      |
|---------|----------|--------|
| Pin No. | Signal   |        |
| 1       | TD+      | $\sim$ |
| 2       | TD-      |        |
| 3       | RD+      |        |
| 4       | Not used |        |
| 5       | Not used |        |
| 6       | RD-      |        |
| 7       | Not used |        |
| 8       | Not used |        |

### Table 2.4. UTP Port Pin Assignments

Error-Output connector

Table 2.5. Error-Output

| Function                        | Output specification                  | Response to error detection     |
|---------------------------------|---------------------------------------|---------------------------------|
| The detection circuit remains   | Output specification :                | The output is switched from on  |
| made.                           | Opto-coupler-insulated open-collector | to off upon detection of a GPIB |
| Upon detection of an error, the | output                                | interface error.                |
| circuit is broken, turning the  | Output rating :                       |                                 |
| output on from off.             | 30VDC(Max.), 10mA(Min.)               |                                 |
| (The output is normally on.)    | Response time : 100µsec(Max.)         |                                 |

Reference equivalent circuit

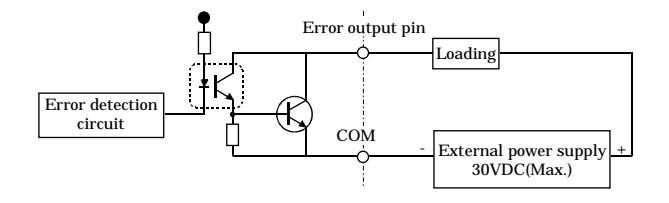

### Figure 2.5. Reference equivalent circuit

Error-Output connector

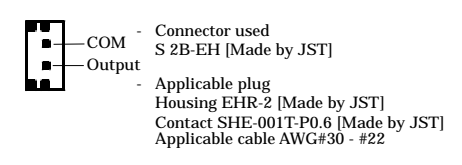

Figure 2.6. Error-Output connector

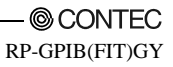

# 3. Operation Outline

## **Remote control mode**

With the remote control driver for Windows installed on your PC, you can operate the remote GPIB interfaced device connected to the RP-GPIB(FIT)GY over a LAN as if the device were placed by your side

When using an application on the PC to operate the GPIB device, specify the IP address of the RP-GPIB(FIT)GY to be remote-controlled.

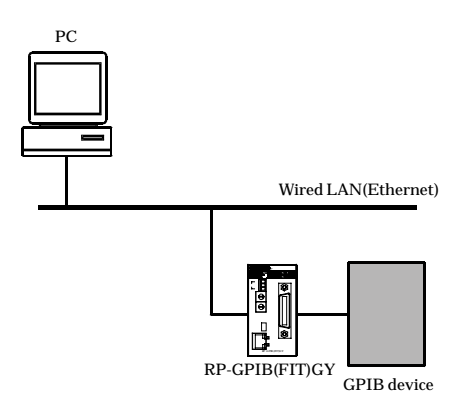

### Figure 3.1. Remote control mode

### A CAUTION -

To avoid any adverse effects on other LAN devices, set the IP address, subnet mask, and other network parameters to appropriate values.

## 4. Installation and Connection

## **Installation Method** Mounting on a DIN Rail

Mounting procedure

(1) Pushing the fixing hook with a flat-blade screwdriver renders it into a lock-enabled condition (this operation should be done on all connected modules).

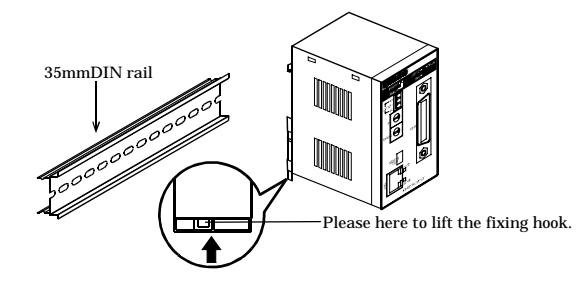

### Figure 4.1. Mounting on a DIN Rail < 1 / 3 >

(2) Hook the unit (an object consisting of a controller and a module) from the upper part of the DIN rail, and press the lower part of the unit onto the DIN rail.

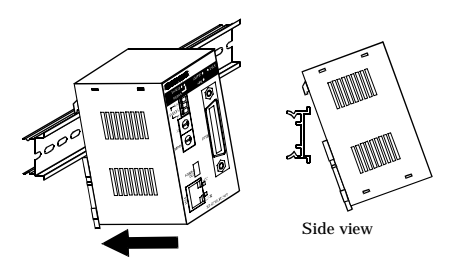

Figure 4.1. Mounting on a DIN Rail < 2 / 3 >

(3) The fixing hook is automatically locked, and the module can be mounted in one-touch.

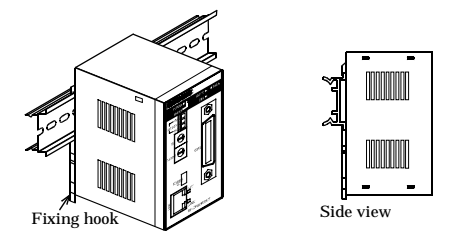

Figure 4.1. Mounting on a DIN Rail < 3 / 3 >

Removal procedure

(1) Lower the fixing hook for the unit to unlock it (this operation should be performed on all connected modules).

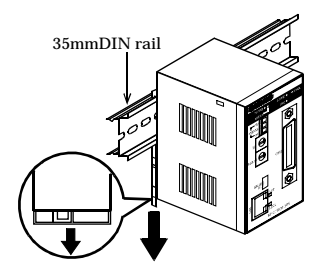

### Figure 4.2. Removing the Module from the DIN Rail <1/3>

(2) With the fixing hook unlocked, pull the lower part of the unit toward you.

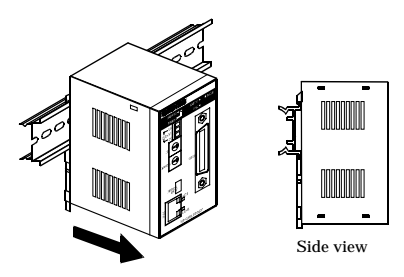

Figure 4.2. Removing the Module from the DIN Rail < 2/3 >

(3) By lifting the unit, you can easily remove it from the DIN rail.

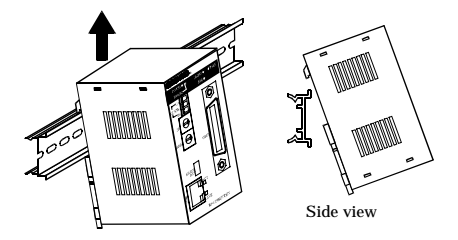

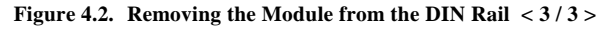

## **Table Top Installation**

Use the rubber pads included with the unit.

To install on a table top, choose a sturdy, level surface with a well-ventilated space (approx. 5cm.) in all directions.

## A CAUTION -

Do not obstruct the ventilation slits. This can cause the temperature inside the product to rise and can damage the components inside.

## Another form of installation

You can attach it to the instrument by using the piece of Velcro with this product.

To install on a table top, choose a sturdy, level surface with a well-ventilated space (approx. 5cm.) in all directions.

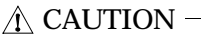

- Do not obstruct the ventilation slits. This can cause the temperature inside the product to rise and can damage the components inside.
- The seal is strongly adhesive but its adhesion may not be enough depending on the material of the target. The Velcro tape can be removed when an excessive force is applied, for example, to the cable. In such cases, the RP-GPIB(FIT)GY may fall, possibly resulting mechanical damages or malfunctions. Use meticulous care not to let the module fall.

# Connection

## **Cable Connection**

### GPIB Cable Connection

The GPIB has restrictions on the number of devices connected and the cable length according to the standard.

- (1) The maximum number of interfaces (external devices) is 15, which can be connected to one system.
- (2) The maximum total length of cables that can be used to interconnect a group of devices in one bus system is "2 m x (the number of devices)" or 20 m, whichever is shorter. (JIS C1901-1987). Some examples are given below.

### - System with a total of two devices

2 m x (Number of devices = 2) < 20 m. The maximum total length of cables for this system is therefore 4 m.

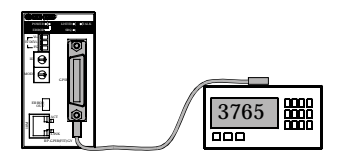

### - System with a total of three devices

The maximum total length of cables for this system is therefore 6 m. The two cables used in the system must be [2 m + 4 m] or [2 m + 2 m] in length so that neither is longer than 4m.

### - System with a total of fifteen devices

2 m x (Number of devices = 15) > 20 m. The maximum total length of cables for this system is therefore 20 m.

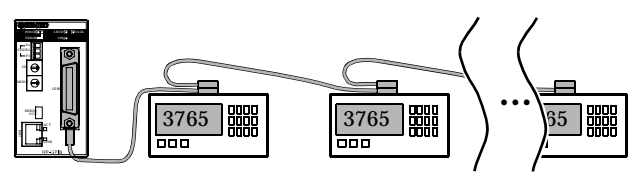

(3) Unplug the cable from any device which is left off for some reason such as a fault.

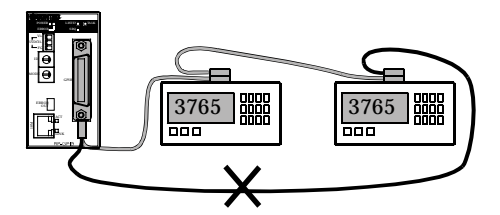

- (4) Unplug the cable from any device which is left off for some reason such as a fault.
- (5) When powering the measurement system, turn on the measuring instrument first and then on the PC.
- (6) Neither unplug/plug the cable nor turn on/off the device during communication. Doing so stops the operation or causes an error, resulting in trouble.
- (7) The talker and listener must be addressed to talk and to listen, respectively, by the controller before the talker can send messages to the listener.
- (8) After completing all the required cable connections, turn on the power to the RP-GPIB(FIT)GY.
- (9) Treat the GPIB cable carefully not to apply an excessive force to the GPIB connector of the RP-GPIB(FIT)GY.

UTP Cable Connection

Connect the UTP connector to the UTP cable.

<Cable Specifications>

Cables complying with the following specifications should be used:

Category 3, 4, 5 UTP cable

## **Connection of a Power Supply**

Connect the supplied AC adapter to the power input connector.

You can also connect a power supply unit (sold separately) (POW-AD13GY, POW-AD22GY, POW-AD25GY, POW-DD10GY, POW-DD42GY). To connect a power supply unit to the RP-GPIB(FIT)GY, connect the cable to the removable connector on the unit or module face. (Applicable cables: AWG 28 - 16)

### A CAUTION -

Because the power supply unit generates heat, a minimum spacing of 2.cm should be provided between the RP-GPIB(FIT)GY and any adjoining units, and care should be taken so that the ventilation holes are not covered.

<An appending AC adapter is used>

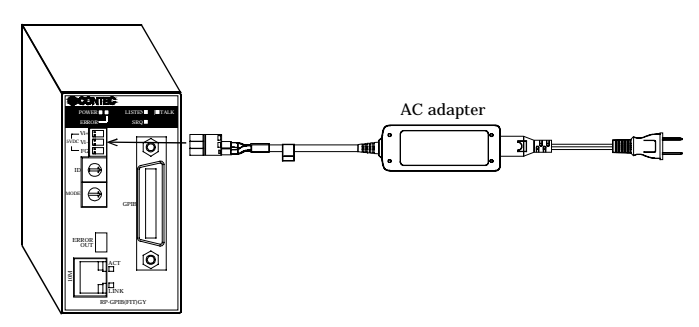

<An optional power supply unit is used>

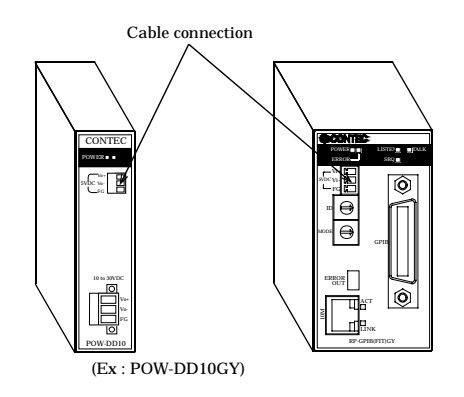

Figure 4.3. Connection of a Power Supply

# 5. Setup

# **Setup Procedures**

When installing the RP-GPIB(FIT)GY in a network, set the module's unique IP address different from any of the IP addresses of the other networked devices.

Use the bundled utility software to set the IP address.

Setting up the module

(1) Set the MODE switch.

Set the MODE switch on the front panel to the desired mode. For details, see "MODE Switch" in Chapter 2 "Module Nomenclature and Settings".

(2) Set the ID switch.

Use the ID switch on the front panel to set the device address. For the device address, you can use the utility to select whether to use the ID switch value (0 to 15) on the front panel or the address (0 to 31) set with the utility.

(3) Connect the power cable and network cable to the RP-GPIB(FIT)GY.

Installing the utility software

(1) Check the utility software installation environment.

OS Windows Vista, XP, 2000, Me, 98SE, 98 etc.

Main body : The PC to install the utility software on must have any of the above operating systems running and can be networked via TCP/IP.

For details, read Help supplied on the CD-ROM.

- (2) Prepare the PC before installation. Close any programs you have running on the PC to install the utility software on. If any screen saver or virus detection software is running, stop them temporarily.
- (3) Start installation.

Load the bundled CD-ROM on the CD drive.

Menu will be shown. Select [API-RPGPIB(W32)] and install it.

- (4) Follow the installation instructions on the screen to continue with the installation. When the utility software has been installed normally, the program is registered.
- (5) Start the application and check notes on it.

Set the IP address of RP-GPIB(FIT)GY

- (1) From the Start menu, choose "Programs" -> "API-RPGPIB(W32)" and start "Utility".
- (2) Select "Configuration" from the Utility menu.
- (3) Select the "Base" tab and set the IP address and subnet mask.See "Utility Software" in this chapter for details on how to use the utility software.

When you have finished setting up the module, restart your PC to make the settings take effect.

# **Utility Software**

This is a Windows application for detecting devices on the network, reading and writing setup data, upgrading firmware, and displaying status information.

These maintenance operations can be performed from a Windows PC via the LAN port.

## **Starting of Utility Software**

Upon activation of the "Utility" From the Start menu, choose "Programs" -> "API-RPGPIB(W32)", "Utility software" is started.

You will see the following main menu.

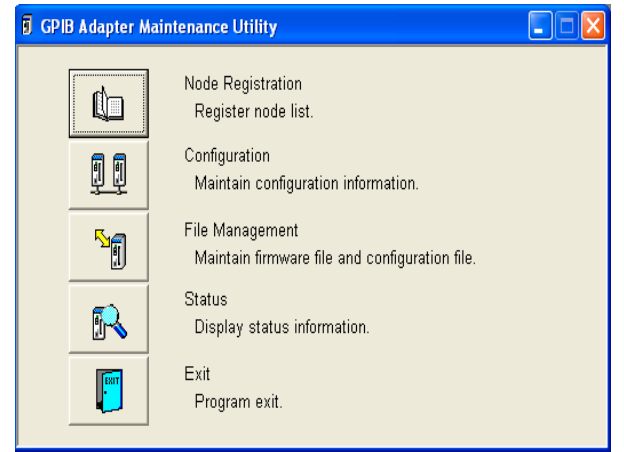

Figure 5.1. Main menu

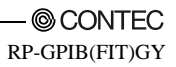

Node Registration

Edits the access point name list.

This list is used to detect devices connected by wired or wireless connection. Device names are added or deleted using the edit function.

### Configuration

Maintains configuration information. View or enter settings for the selected devices.

File Management

Used for firmware maintenance. View firmware version, or write firmware.

Status

Displays access point information. View and verify information about the selected device.

Exit Program exit.

## **Node Registration**

This registers data for the devices on the network. Maintenance operations such as changing settings or upgrading the firmware are performed based on the data registered here. You must always perform node registration

Assigning names to the devices found by the automatic search makes it easier to identify the devices on the network.

Enter a name of up to 32 characters. A maximum of 1024 devices can be registered.

| 🗊 Node List    |                   |                 |          |            |
|----------------|-------------------|-----------------|----------|------------|
| File(E)        |                   |                 |          |            |
| Search Cle     | ar New            | Delete          |          | Exit       |
| Node List:     |                   |                 | Numbe    | er: 1/1024 |
| Node Name      | MAC Address       | IP Address      | Group ID | Version    |
| RP-GPIB(FIT)-1 | 00-80-4C-FD-03-54 | 192.168.131.222 | 0        | 1.00       |

### Figure 5.2. Node Registration

| Button | Description                                                                                                    |
|--------|----------------------------------------------------------------------------------------------------|
| Search | This automatically detects and registers all devices connected to the same<br>network group. If you also wish to manage devices located on the far side of an<br>IP router, use the "New" button to register each device directly. |
| Clear  | Deletes all registered data.                                                                                                    |
| New    | Registers data for a new device to be managed.                                                                                                    |
| Delete | Deletes the data for the device selected in the node list                                                                                                    |
| Exit   | Returns to the main menu.                                                                                                    |

To modify the data displayed in the node list, double click on the node you wish to modify to open an edit window.

You can also use the "File" menu to save the current node list data to the hard disk or load a previously saved file.

## Configuration

This reads and writes the settings for the device selected in the "Node Name" field.

You can set basic parameters such as the operation mode as well as advanced parameters.

To apply your changes, write the settings to the device and then reboot it.

You can also use the "File" menu to save the currently displayed settings to the hard disk or load a previously saved file.

| Button   | Description                                                                   |
|----------|-------------------------------------------------------------------------------|
|          | Change the password for the selected device.                                  |
| D 1      | To change, enter the current password and new password.                       |
| Password | The new password does not become active until the device is rebooted.         |
|          | The password can be up to 6 alphanumeric characters and is case sensitive.    |
| Read     | Read the settings for the selected device.                                    |
| Wwite    | Write the currently displayed settings to the selected device.                |
| write    | The new settings do not become active until the device is rebooted.           |
|          | Restore the factory default settings.                                         |
| Default  | To apply these settings, write the settings to the device and then reboot it. |
| Reboot   | Reboot the selected device.                                                   |
| Exit     | Returns to the main menu.                                                     |

\* Password input is required for the "Password", "Read", "Write", and "Reboot" commands.

The factory default setting is no password. In this case, you do not need to enter anything.

#### Base Configuration

This sets the IP parameters and other basic operating settings for the device. You must always set the IP parameters if installing the device in an existing network.

| 6 Configuration                    |
|------------------------------------|
|                                    |
| Node Name: RP-GPIB(FIT)-1          |
| Base                               |
| IP Parameters                      |
| IP Address: 10 253 3 84            |
| Subnet Mask: 255 0 0 0             |
| Default Gateway: 0 0 0 0           |
| GPIB Parameters                    |
| Mode: @ Master                     |
| My Address: 🔽 DIP Switch 🛛 🕕       |
| Delimitor: CR+LF 💌 🔽 EOI           |
|                                    |
|                                    |
|                                    |
|                                    |
| Password Read Write Default Reboot |

Figure 5.3. Base Configuration

| Parameter       | Factory setting    | Input range                                        | Description                                                                 |
|-----------------|--------------------|----------------------------------------------------|-----------------------------------------------------------------------------|
| IP Address      | 10.x.x.x*1         |                                                    | Set the IP address mask assigned by the network administrator.              |
| Subnet Mask     | 255.0.0.0          |                                                    | Set the subnet mask assigned by the network administrator.                  |
| Default Gateway | 0.0.0.0            |                                                    | Set the IP address of the default gateway.                                  |
| Mode            | Master             | Fixed at Master                                    | Specify the operating mode.                                                 |
| My address      | 0                  | 0 to 30 assigned<br>with ID switch.                | Set my address.                                                             |
| Delimiter       | CF+LF / Enable EOI | Not used / CR/LF / CR+LF<br>Enable or disable EOI. | Set the delimiter for transmission and reception and enable or disable EOI. |

\*1 : Factory setting of IP Address

A unique value is assigned using the lower 3 bytes of the 6-byte Ethernet address.

| (Example) | Ethernet address  |               | IP address                                  |  |  |
|-----------|-------------------|---------------|---------------------------------------------|--|--|
|           | 00-80-4C-01-02-03 | $\rightarrow$ | 10.1.2.3                                    |  |  |
|           | 00-80-4C-0D-0E-0F | $\rightarrow$ | 10.13.14.15                                 |  |  |
|           |                   |               | The initial '10' is common to all settings. |  |  |

### **File Management**

This dialog is used to get the current firmware version of devices on the network, perform firmware upgrades, and read or write the settings file.

| Ø | File Management | 1    |          |             |                |   |          |     |        |
|---|-----------------|------|----------|-------------|----------------|---|----------|-----|--------|
|   | Get Version     | Re   | ad       | Write       | Reboot         |   |          |     | Exit   |
|   | Туре:           | Firm | iware    |             | •              |   |          | _   |        |
|   | File Name:      | firm | ware.bii | n           |                |   |          |     | Browse |
|   | Node List:      |      |          |             |                |   | Numb     | er: | 1/1024 |
|   | Node Name       |      | MAC A    | Address     | IP Address     |   | Group ID | Ve  | rsion  |
|   | RP-GPIB(FIT)-1  |      | 00-80-4  | 4C-FD-03-54 | 192.168.131.22 | 2 | ]        | 1.0 | 10     |

Figure 5.4. File Management

| Button      | Description                                                                                                    |                                |              |  |  |  |
|-------------|----------------------------------------------------------------------------------------------------|--------------------------------|--------------|--|--|--|
| Get Version | Retrieves the version number from all devices connected to the same network group or from a specified device only. To get information from devices on the other side of a router, you need to specify the device explicitly. In this case, the device's IP address must have been set correctly. |                                |              |  |  |  |
| Read        | Read the firmware and se                                                                                                    | ettings file and save on the h | ard disk. *1 |  |  |  |
| Write       | Write the firmware and settings file from the hard disk to the selected device. *1                                                                                                    |                                |              |  |  |  |
| Reboot      | Reboot the selected device.                                                                                                    |                                |              |  |  |  |
| Exit        | Returns to the main menu.                                                                                                    |                                |              |  |  |  |
|             | Select the file and directory name.                                                                                                    |                                |              |  |  |  |
|             | Туре                                                                                                    | Selected File                  |              |  |  |  |
| Browse      | Firmware                                                                                                    | File Name                      |              |  |  |  |
|             | Configuration File                                                                                                    | Directory Name                 |              |  |  |  |
|             |                                                                                                    |                                |              |  |  |  |

\*1: File name

The file name contains the lower 3 bytes of the MAC address of the selected device.

(Example) Ethenet address IP address

 $00\text{-}80\text{-}4\text{C}\text{-}01\text{-}02\text{-}03 \ \rightarrow \ 010203.\text{TXT}$ 

### Status

Reads operating information such as the environment settings and the send and receive counters from the device specified by "Node Name" and displays on the screen. The send and receive counters can also be cleared. However, data can only be cleared when scanning is stopped.

| Button     | Description                                                                                                    |
|------------|----------------------------------------------------------------------------------------------------|
| Exit       | Returns to the main menu.                                                                                                    |
| Scan Start | Reads data periodically (at the number of seconds specified by "Interval").<br>If "Interval" is "0", data is read once only. |
| Stop       | Stops reading data.                                                                                                    |

### Environment

Displays the current operating environment for the specified device.

| Status Information                             |                   |                    |
|------------------------------------------------|-------------------|--------------------|
| Node Name: RP-GPIB(FIT)-1                      | -                 | Exit               |
| Interval , , , , , , , , , , , , , , , , , , , | 120<br>10 sec.    | Scan Start<br>Stop |
| Environment Interfaces                         |                   |                    |
| Loader Version:                                | 1.00              |                    |
| Firmware Version:                              | 1.00              |                    |
| Hardware Version:                              | 0x00              |                    |
| ID:                                            | 0                 |                    |
| Ethernet Address:                              | 00-80-4C-FD-03-54 |                    |
| IP Address:                                    | 192.168.131.222   |                    |
| Subnet Mask:                                   | 255 255 255 0     |                    |
| Default Gateway:                               | 0.0.0.0           |                    |
|                                                |                   |                    |
|                                                |                   |                    |
|                                                |                   |                    |
|                                                |                   |                    |
|                                                |                   |                    |

#### Figure 5.5. Status (Environment)

| Parameters       | Description                                       |
|------------------|---------------------------------------------------|
| Loader Version   | Version number of program for executing firmware. |
| Firmware Version | The version number of a firmware.                 |
| Hardware Version | The version number of a hardware.                 |
| ID               | The device address set by ID switch now.          |
| Ethernet Address | Ethernet address assigned to this device.         |
| IP Address       | Current IP address set for device.                |
| Subnet Mask      | The subnet mask set up now.                       |
| Default Gateway  | The IP address of the default gateway set up now. |

### Interfaces

Displays data for the device's GPIB and Ethernet interfaces including send and receive counters. The counters can be cleared when scanning is stopped.

| Status Information           |                   |                   |                   |
|------------------------------|-------------------|-------------------|-------------------|
| Node Name: RP-GPIB(FIT)-1    |                   | •                 | Exit              |
| Interval ,                   |                   | sec.              | can Start<br>Stop |
| Environment Interfaces       |                   |                   |                   |
|                              | GPIB              | Ethernet          |                   |
| MTU:                         | 1500              | 1500              | Clear             |
| Speed:                       | 0                 | 1000000           |                   |
| MAC Address:                 | 00-00-00-00-00-00 | 00-80-4C-FD-03-54 |                   |
| Interface State:             | up                | up                |                   |
| Receive Octets:              | 0                 | 65258             |                   |
| Receive Packets(Unicast):    | 0                 | 112               |                   |
| Receive Packets(Broadcast):  | 0                 | 493               |                   |
| Receive Discards:            | 0                 | 0                 |                   |
| Receive Errors :             | 0                 | 0                 |                   |
| Receive Errors(CRC):         | 0                 | 0                 |                   |
| Transmit Octets:             | 0                 | 24060             |                   |
| Transmit Packets(Unicast):   | 0                 | 112               |                   |
| Transmit Packets(Broadcast): | 0                 | 5                 |                   |
| Transmit Waits:              | 0                 | 0                 |                   |
| Transmit Errors:             | 0                 | 0                 |                   |
| Resets:                      | 0                 | 0                 |                   |

Figure 5.6. Status (Interfaces)

| Parameter        | Description                                                                                                    |  |  |
|------------------|----------------------------------------------------------------------------------------------------|--|--|
| MTU              | Maximum data size able to be sent by this interface. The GPIB side is indeterminate.                                        |  |  |
| Speed            | Transmission speed for sending data from this interface.<br>The GPIB side is indeterminate.                                 |  |  |
| MAC Address      | MAC address assigned to this interface. No MAC address is set for the RS-232C interface.<br>The GPIB side is indeterminate. |  |  |
| Interface        | The state of an interface of operation.<br>up : An interface is operating,<br>down : Not operating or no link.              |  |  |
| Receive Octets   | The number of bytes of the received data.                                                                                   |  |  |
| Receive Packets  | The received number of packets                                                                                              |  |  |
| Receive Discards | The number which canceled the receiving packet by the shortage of a memory etc.                                             |  |  |
| Receive Errors   | The number of packets which the reception error generated.                                                                  |  |  |
| Transmit Octets  | The number of bytes of the transmitted data.                                                                                |  |  |
| Transmit Packets | The transmitted number of Packets.                                                                                          |  |  |
| Transmit Waits   | The number of the packet which is carrying out waiting for transmission.                                                    |  |  |
| Transmit Errors  | The number of packets which the transmitting error generated.                                                               |  |  |
| Resets           | The number of times which reset this interface.                                                                             |  |  |

# **Installing the Driver for Windows**

## **Correspondence OS**

The "Win32 version of RP-GRIP(FIT) driver" for Windows used in the remote control mode supports Windows Vista, XP, 2000, Me, 98SE and 98 etc.

For details, read Help supplied on the CD-ROM.

For details on API-RPGPIB(W32), refer to the help file.

## Installation

Installation procedure

- Load the bundled CD-ROM on the CD drive. Menu will be shown. Select [API-RPGPIB(W32)] and install it.
- (2) Follow the installation instructions on the screen to continue with the installation. When the utility software has been installed normally, the program is registered.

Uninstallation procedure

- (1) Select [Add/Remove Program] from [Control Panel].
- (2) Select "API-RPGPIB(W32)" from the "Currently installed programs:" list, then click the [Change/Remove] button.
- (3) Follow the uninstall instructions on the screen to continue with the uninstallation. When the driver has been uninstalled normally, the program is deleted.

## Accessing the Help File

(1) From the Start menu, choose "Programs" -> "API-RPGPIB(W32)" and start "Help".

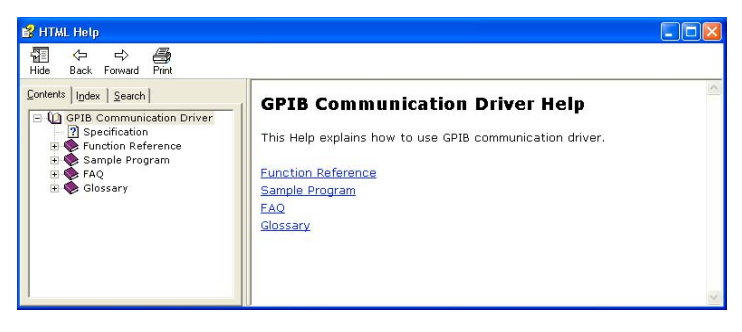

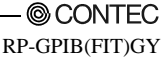

### **Using Sample Programs**

Bundled sample programs cover basic polling in master modes and support ADVANTEST Multimeters, YEW voltage generators, and SONY Tektronix oscilloscopes.

Use these sample programs as references for program development and operation check.

The sample programs are stored in \Program Files\CONTEC\API- RPGPIB(W32)\Samples.

Running a Sample Program

- $(1) \ \ From the Start menu, choose ``Programs'' -> ``API-RPGPIB(W32)'' and start ``Sample.....''.$
- (2) A sample program is invoked.

#### Sample Programs - Examples

- Master Mode
- Multi-meter
- Voltage Source control : fixed
- Oscilloscope 1

:

:

- Oscilloscope 2 :
- MultiLine Message

#### [Master Mode]

| MyAddress = 0    | Address of dev  | rice = 🚺 • | Initialize |
|------------------|-----------------|------------|------------|
| Send / Receive   |                 | Delimiter  |            |
| _ABCDEFGHUK_Test | Data / 34 Bytes | Send       | CR+LF      |
| -                |                 | I Harabat  | The Print  |
| 1                |                 | -thesears  | Goond      |
| leturn value     | Del Data        | Dgl Return | GET        |

#### [Voltage Source control]

| Address of device name                   |       |                     |
|------------------------------------------|-------|---------------------|
| YOKOGAWA Digital Voltage Source TYPE 255 | 3] •  | Address = 🚺         |
| Send / Receive<br>SendData               |       |                     |
| V3P0S0000001                             |       |                     |
|                                          |       |                     |
| Return value (Status)                    |       | Dejete              |
| Return value (Status)                    |       | Dejete              |
| Return value (Status)                    | art . | Dejete<br>Send Stup |

| Triggers a multimeter periodically (based on the timer and  |
|-------------------------------------------------------------|
| events) to sample and display data.                         |
| Allows the master to gain control of a digital voltmeter at |

Executes a series of operations in master mode

Allows the master to gain control of a digital voltmeter at intervals.

Receives screen data from an oscilloscope and displays it in a graph.

Receives screen data from an oscilloscope and saves it in CSV format.

Send a multiline message for the remote device.

#### [MultiLine Message]

| WITH ADDIESS        | Only Com   | mand  | Initializ |
|---------------------|------------|-------|-----------|
| Address of device = | <u>u</u> o | DCL   | 1         |
| GTL   SDC   GET     | UNT        | UNL   | Exit      |
|                     |            | BILD  | CI        |
|                     |            | Que D | Send      |

#### [Oscilloscope]

| Addess + [1 1] [01-0                                               | -       |
|--------------------------------------------------------------------|---------|
| na Automt 200                                                      |         |
| VOLTS-OW SEC.OW                                                    | Admitte |
| CONTRACTOR AND AND AND AND AND AND AND AND AND AND                 |         |
| Waveloes data(wFM_DATA.cov) are<br>recorded to a covert drive.     | Arades  |
| CCC Amplitude is set on the display CCC                            |         |
| It is made to indicate amplitude in the<br>display of coolinariase | ting)   |

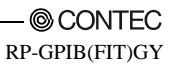

# 6. Troubleshooting

This chapter describes common problems that may occur with this product and what to do about them. If any problems occur that are not described here, check to confirm that the re-occur, then contact the store where you purchased the product, or the CONTEC information center.

## When Communication Fails

Check hardware

- Check that the LAN cables are connected correctly.
- Check that the GPIB cables are connected correctly.
- Is the MODE switch set correctly?
- Is the ID switch set correctly?
- Is the operating mode set correctly?

### Check software

- Are the IP address and subnet mask set correctly?
- Is the device address set by correctly selecting the hardware setting (ID switch) and software setting (utility software)?
- Are the delimiter set correctly?

### When the RP-GPIB(FIT)GY Will Not Start

#### Check the power LED

- Be sure the power LED is on. If not, check that the AC adapter, power supply connector, and mains power plug are connected correctly.
- If the POWER LED does not illuminate within 3 minutes of turning on the power or resetting via the utility software, first check whether the MODE switch is set to "0".
  - If the MODE switch is not set to "0", change to "0", then restart.
  - If the MODE switch is set to "0", it is possible that the firmware is faulty. In this case, use the utility software to update the firmware.

# 7. System Reference

# **Product Specifications**

|              | Specification           | RP-GPIB(FIT)GY                                                   |  |
|--------------|-------------------------|------------------------------------------------------------------|--|
| GPIB unit    | GPIB standard           | IEEE488.1 or IEEE488.2                                           |  |
|              | Channel No.             | 1ch                                                              |  |
|              | Data transfer           | 8-bit parallel / 3-lines handshake type                          |  |
|              | Signal logic            | Negative logic                                                   |  |
|              |                         | L level 0.8V or less<br>H level 2.0V or more                     |  |
| Wired LAN    | Ethernet standard       | IEEE802.3                                                        |  |
| unit         | Data transmission speed | 10Mbps                                                           |  |
|              | Access method           | CSMA/CD                                                          |  |
|              | Communication system    | Half Duplex / Full Duplex                                        |  |
|              | Number of ports         | 1(10BASE-T)                                                      |  |
| Supply volta | ge                      | 5.0VDC $\pm 5\%$ (An AC adapter is provided)                     |  |
| Current cons | sumption                | 0.6A (Max.)                                                      |  |
| Dimensions   | (mm)                    | 50.4(W) x 64.7(D) x 94.0(H)<br>(Not including protruding parts.) |  |
| Weight       |                         | 190g                                                             |  |

#### Table 7.1. Functional Specification

### Table 7.2. Installation Environment Conditions (Environment Specifications)

| Paramet                                  | er                        | Requirement description                                                                               |  |
|------------------------------------------|---------------------------|----------------------------------------------------------------------------------------------------|--|
| Operating temperature                    |                           | 0 - 50°C                                                                                              |  |
| Storage temperature                      |                           | -10 - 60°C                                                                                            |  |
| Operating humidity                       |                           | 10 - 90%RH (No condensation)                                                                          |  |
| Floating dust particles                  |                           | Not extreme                                                                                           |  |
| Corrosive gases                          |                           | None                                                                                                  |  |
|                                          | Line-noise *              | AC line/2kV, Signal line/1kV (IEC1000-4-4Level 3, EN61000-4-4Level 3)                                 |  |
| I ine-Noise resistance                   | Static                    | Contact discharge/4kV (IEC1000-4-2Level 2, EN61000-4-2Level 2)                                        |  |
|                                          | electricity<br>resistance | Atmospheric discharge/8kV (IEC1000-4-2Level 3, EN61000-4-2Level 3)                                    |  |
|                                          | G                         | 10 - 57Hz/semi-amplitude 0.15mm, 57 - 150Hz/2.0G                                                      |  |
| Vibration resistance Sweep<br>resistance |                           | 80minutes each in X, Y, and Z directions<br>(JIS C0040-compliant, IEC68-2-6-compliant)                |  |
| Impact resistance                        |                           | 15G, half-sine shock for 11ms in X, Y, and Z directions<br>(JIS C004-compliant, IEC68-2-27-compliant) |  |
| Grounding                                |                           | Class D grounding (previous class 3 grounding)                                                        |  |

\* : At the time of appending AC adapter use

### Table 7.3. Software Specifications

| Specification | RP-GPIB(FIT)GY                                                |
|---------------|---------------------------------------------------------------|
| Protcols      | IP (RFC 791), ICMP (RFC 792), UDP (RFC 768),<br>ARP (RFC 826) |

### Table 7.4. AC Adapter Environmental Conditions (Environmental Specs)

| Specification         | RP-GPIB(FIT)GY(Accessory)    |
|-----------------------|------------------------------|
| AC supply voltage     | 100 - 240VAC 0.3.A(Max.)     |
| AC supply frequency   | 50 - 60Hz                    |
| DC supply voltage     | 5VDC ± 5% 2.0A(Max.)         |
| Operating temperature | 0 - 40°C                     |
| Operating humility    | 10 - 90%RH (No condensation) |
| Airborne dust         | Not extreme                  |
| Corrosive gases       | None                         |

### Table 7.5. Interface function

| Code | Function                                         |
|------|--------------------------------------------------|
| SH1  | Source handshake functions                       |
| AH1  | Acceptor handshake functions                     |
| T6   | Basic talker, serial polling, MLA talker release |
| L4   | Basic listener MTA listener release              |
| TE0  | No extended talker functions                     |
| LE0  | No extended listener functions                   |
| PP1  | Configuration by remote message                  |
| C1   | System controller function                       |
| C2   | IFC send, controller in-charge                   |
| C3   | REN send                                         |
| C4   | Response to SRQ                                  |
| C26  | Interface message send, parallel polling         |

# **External Dimensions**

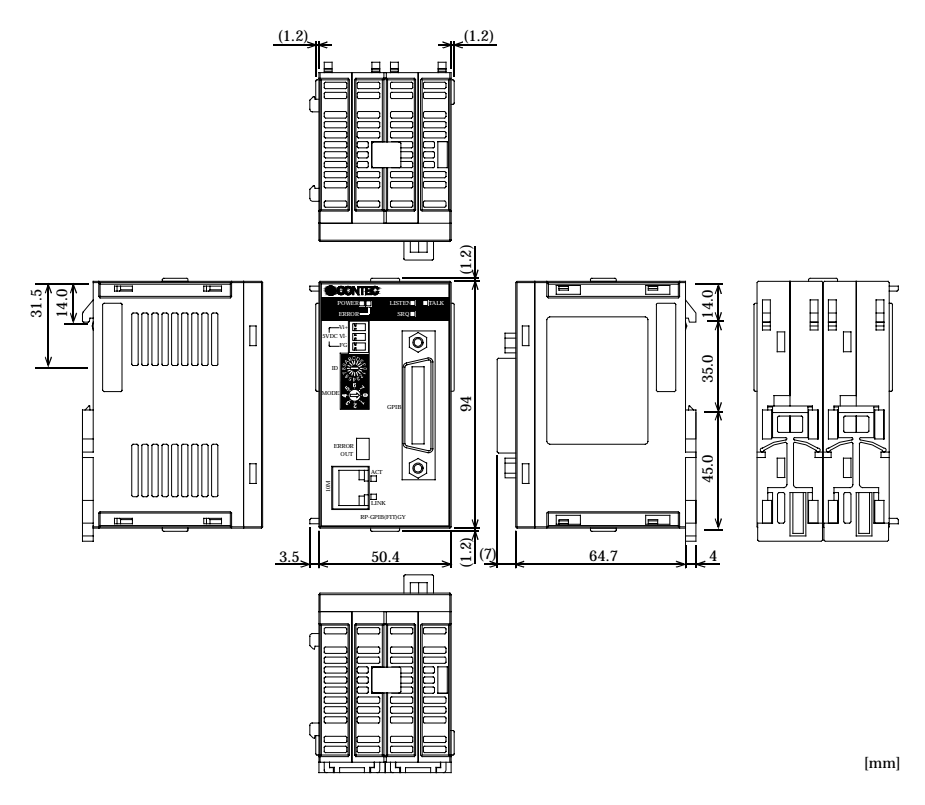

Figure 7.1. External Dimensions

# **RP-GPIB(FIT)GY**

## User's Manual

### CONTEC CO., LTD.

April 2007 Edition

3-9-31, Himesato, Nishiyodogawa-ku, Osaka 555-0025, Japan

Japanese http://www.contec.co.jp/

English http://www.contec.com/

Chinese http://www.contec.com.cn/

No part of this document may be copied or reproduced in any form by any means without prior written consent of CONTEC CO., LTD. [04122007]

[10082003] [04122007\_rev4] Management No. A-46-805 PartsNo. LYDB672